## ู คู่มือการทำรายการ Bill Payment สำหรับฝากเงินเข้าบริษัทหลักทรัพย์ ทรีนีตี้ จำกัด

## **₩ UOB** บมจ.ธนาคาร ยู โอ บี ( Comp Code : 3260 )

| การชำระเงินผ่านตู้ ATM                                                                      | การซำระเงินผ่าน Internet Banking                                                                                       |
|---------------------------------------------------------------------------------------------|----------------------------------------------------------------------------------------------------|
| 1. สอดบัตร ATM ธนาคารยูโอบีที่ตู้ ATM ของธนาคารยูโอบี                                       | 1. เข้าเว็บไซต์ http://www.uob.co.th                                                                                   |
| 2. กดรหัสประจำบัตร 4 หลัก แล้วกด Enter                                                      | 2. คลิกที่เมนู "ล็อกอิน" แล้วเลือก UOB PERSONAL INTERNET BANKING                                                       |
| 3. เลือก "บริการอื่นๆ"                                                                      | 3. ใส่ รหัสประจำตัว (User ID) และ รหัสผ่าน (Password) แล้วกดปุ่ม เข้าสู่ระบบ                                           |
| 4. เลือก "ชำระค่าสินค้าและบริการ"                                                           | 4. คลิกเลือกที่เมนู "โอนเงิน/จ่ายบิล" แล้วเลือก "จ่ายบิล"                                                              |
| 5. ใส่รหัสบริษัท 4 หลัก เพื่อทำรายการ คือ "3260" และกดปุ่มยืนยัน "ถูกต้อง"                  | 5. กดปุ่ม "ขอ OTP" เพื่อรับ One Time Password ทาง SMS ผ่านโทรศัพท์มือถือ                                               |
| 6. กดรหัสลูกค้า ( Reference 1 ) = หมายเลขบัตรประจำตัวประชาชน 13 หลัก                        | 6. กรอกรหัส OTP ที่ได้รับทาง SMS ผ่านโทรศัพท์มือถือ จากนั้น คลิกเลือก "ดำเนินการ"                                      |
| และกดปุ่มยืนยัน "ถูกต้อง"                                                                   | 7. คลิกเลือกเครื่องหมาย (+)                                                                                            |
| 7. ใส่จำนวนเงินที่ท่านต้องการชำระ "xxxxx" และกดปุ่มยืนยัน "ถูกต้อง"                         | 8. ในหัวข้อบริษัทผู้รับชำระเงิน พิมพ์คำว่า "หลักทรัพย์ทรีนีตี้"                                                        |
| 8. เลือกจากบัญชีของท่านว่าเป็น บัญชีกระแสรายวัน หรือ บัญชีออมทรัพย์<br>หรือ บัญชีบัตรเครดิต | หรือ คลิกเลือก 🗏 ในหัวข้อ "รายชื่อบริษัทผู้รับชำระเงิน" ให้เลือก "หลักทรัพย์/กองทุน"<br>และเลือก "หลักทรัพย์ ทรีนีตี้" |
| 9. ตรวจสอบข้อมูลของการทำรายการทั้งหมด หากถูกต้อง กดปุ่ม "ยืนยัน" การทำรายการ                | 9. คลิกเลือก "Proceed"                                                                                                 |
| จากนั้นรอระบบทำรายการสักครู่                                                                | 10. ในหัวข้อ ชื่อเรียก ให้ระบุ "บริษัทหลักทรัพย์ ทรีนีตี้ จำกัด"                                                       |
| 10. รอรับใบบันทึกรายการเพื่อเก็บไว้เป็นหลักฐาน (Slip ATM) และรับบัตร ATM คืน                | ในหัวข้อ เลขที่บัตรประชาชน / หนังสือเดินทาง ให้ระบุ "เลขที่บัตรประชาชน" 13 หลัก                                        |
|                                                                                             | ในหัวข้อ เลขที่บัตรประชาชน / หนังสือเดินทาง ให้ระบุ "เลขที่บัญชีซื้อขายหลักทรัพย์ 8 หลัก                               |
|                                                                                             | หรือ เลขที่บัญชีอนุพันธ์ 11 หลัก"                                                                                      |
|                                                                                             | ในหัวข้อ "ชื่อ นามสกุล" ให้ระบุ "ชื่อลูกค้า" จากนั้นกดปุ่ม "ดำเนินการ"                                                 |
|                                                                                             | 11. ตรวจสอบความถูกต้อง คลิก "ยืนยัน" ข้อมูล                                                                            |
|                                                                                             | 12. คลิกเลือก "ชำระเงิน"                                                                                               |
|                                                                                             | 13. กรอก "จำนวนเงิน" ที่ต้องการฝากเป็นหลักประกัน                                                                       |
|                                                                                             | เลือกบัญชีของท่านว่าต้องการถอนเงินจากบัญชีไหน จากนั้นคลิกเลือก "ดำเนินการต่อ"                                          |
|                                                                                             | 14. ตรวจสอบความถูกต้อง คลิก "ยืนยัน"                                                                                   |
|                                                                                             | ู้เสร็จสิ้นขั้นตอนการชำระเงินผ่าน Internet Banking (UOB Personal Internet Banking)                                     |

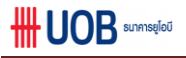

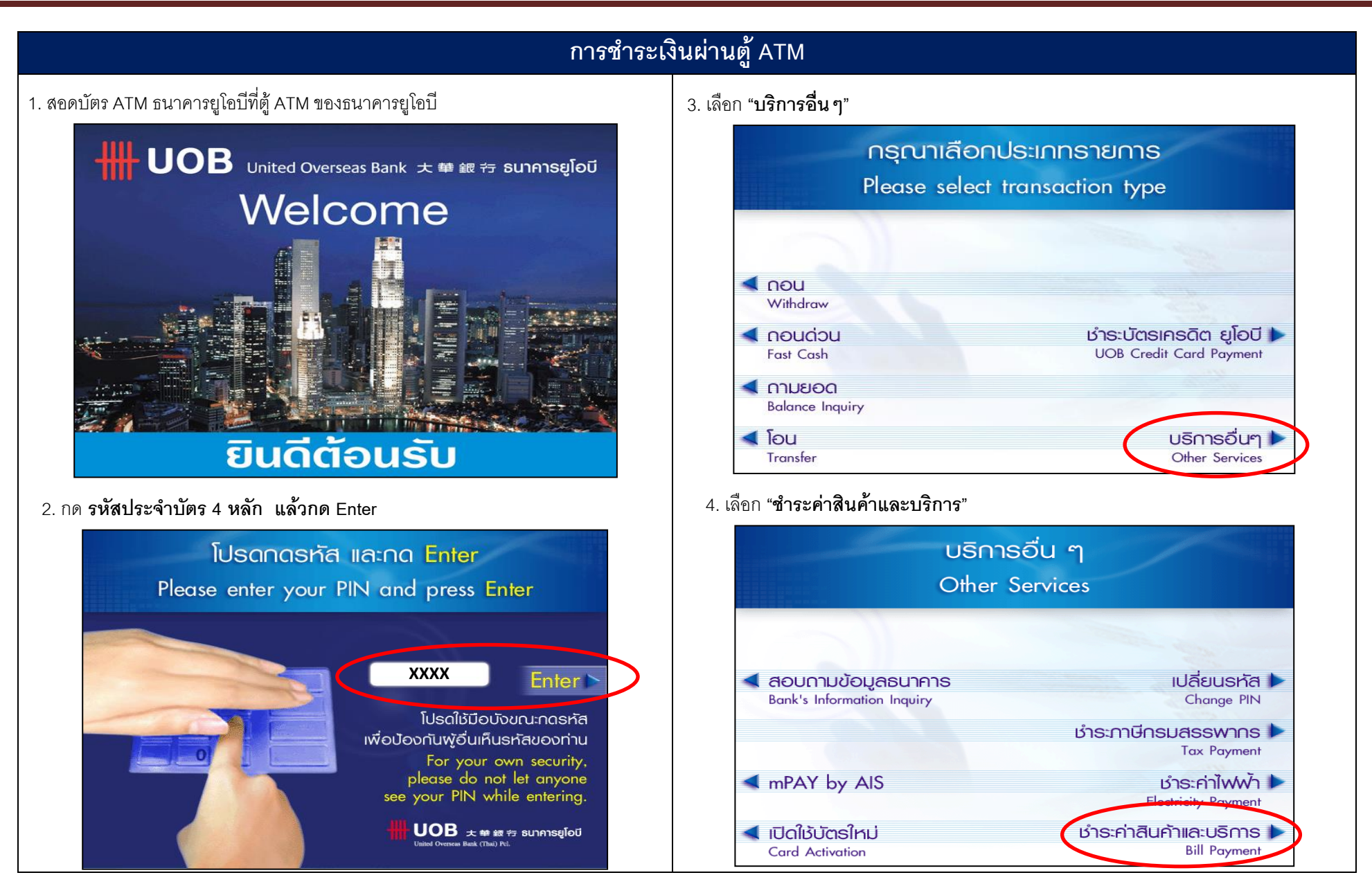

## การชำระเงินผ่านตู้ ATM 5. ใส่ **รหัสบริษัท 4 หลัก** เพื่อทำรายการ คือ **"3260"** และกดปุ่มยืนยัน "ถูกต้อง" 7. ใส่ **จำนวนเงินที่ท่านต้องการชำระ** "xxxxxx" และกดปุ่มยืนยัน "ถูกต้อง" เร่าระค่าสินค้าและบริการ **Bill Payment Bill Payment** 3260 รหัสบริษัท Company Code รหัสลู∩ค้า <sup>Customer</sup>no. กรณากดรหัสบริษัทที่ท่านต้องการชำระเงิน เลขที่บัตรประชาชน 13 หลัก Please enter company code กรุณากดจำนวนเงินที่ท่านต้องการชำระ 3260 Please enter payment amount XX,XXX.XX < ตรวจสอบรหัสบริษัท ถกต้อง 🖠 Check Company Code Correct Correct < ยกเลิก ไม่ถกต้อง 🕨 < ยกเลิก Incorrect Cancel Incorrect Cancel

6. กด รหัสลูกค้า ( Reference 1 ) = หมายเลขบัตรประจำตัวประชาชน 13 หลัก และกดปุ่มยื่นยัน "ถูกต้อง"

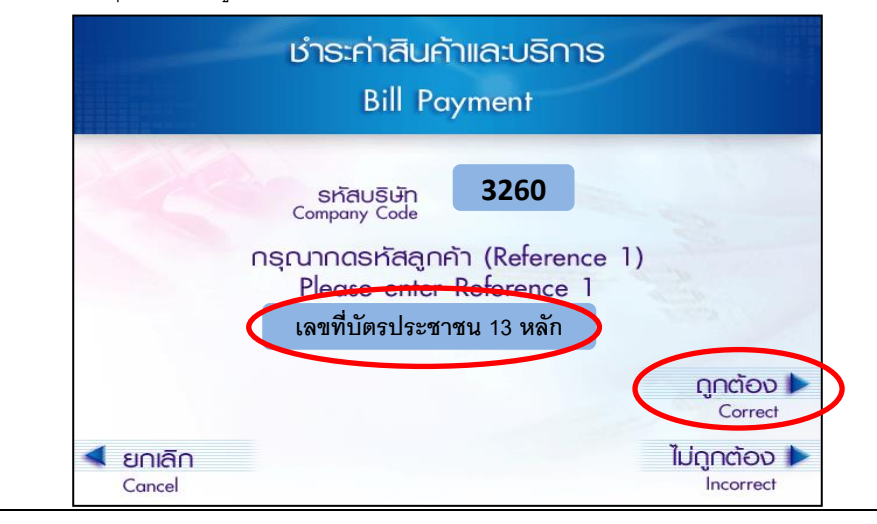

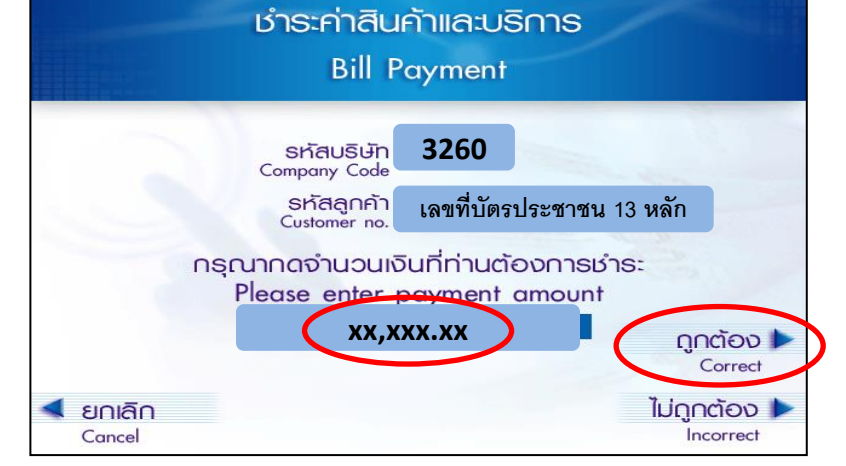

8. เลือกจากบัญชีของท่านว่าเป็น บัญชีกระแสรายวัน หรือ บัญชีออมทรัพย์

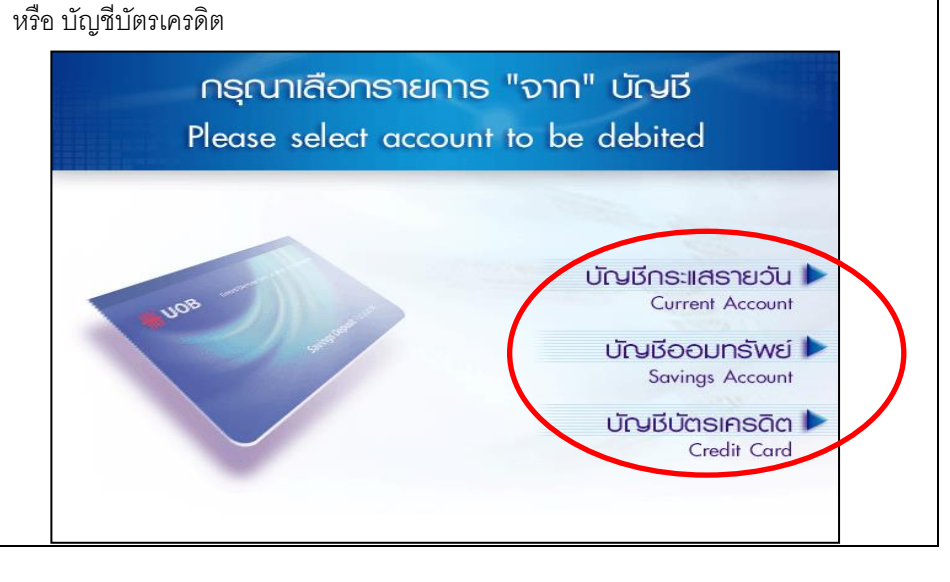

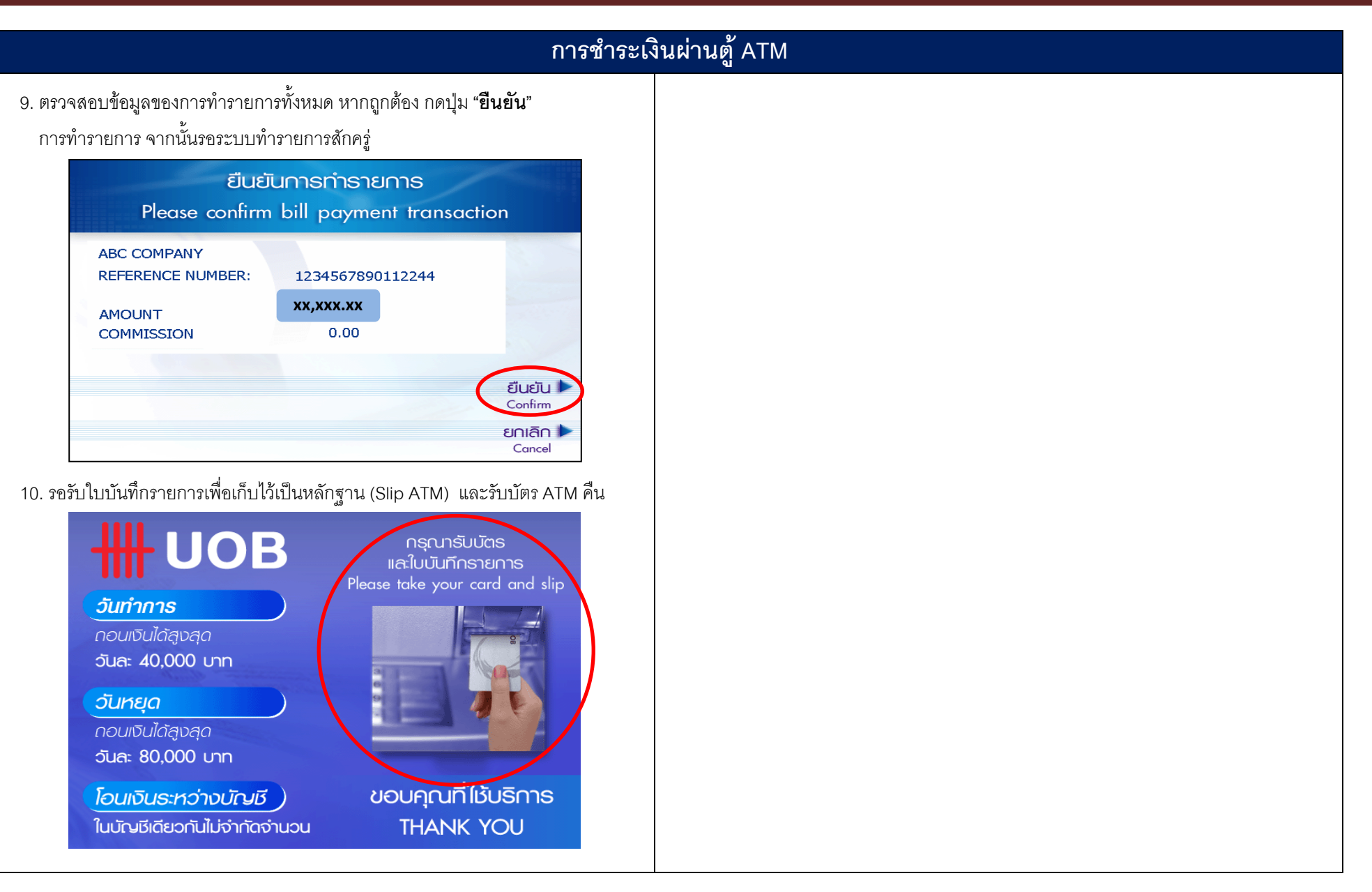

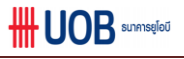

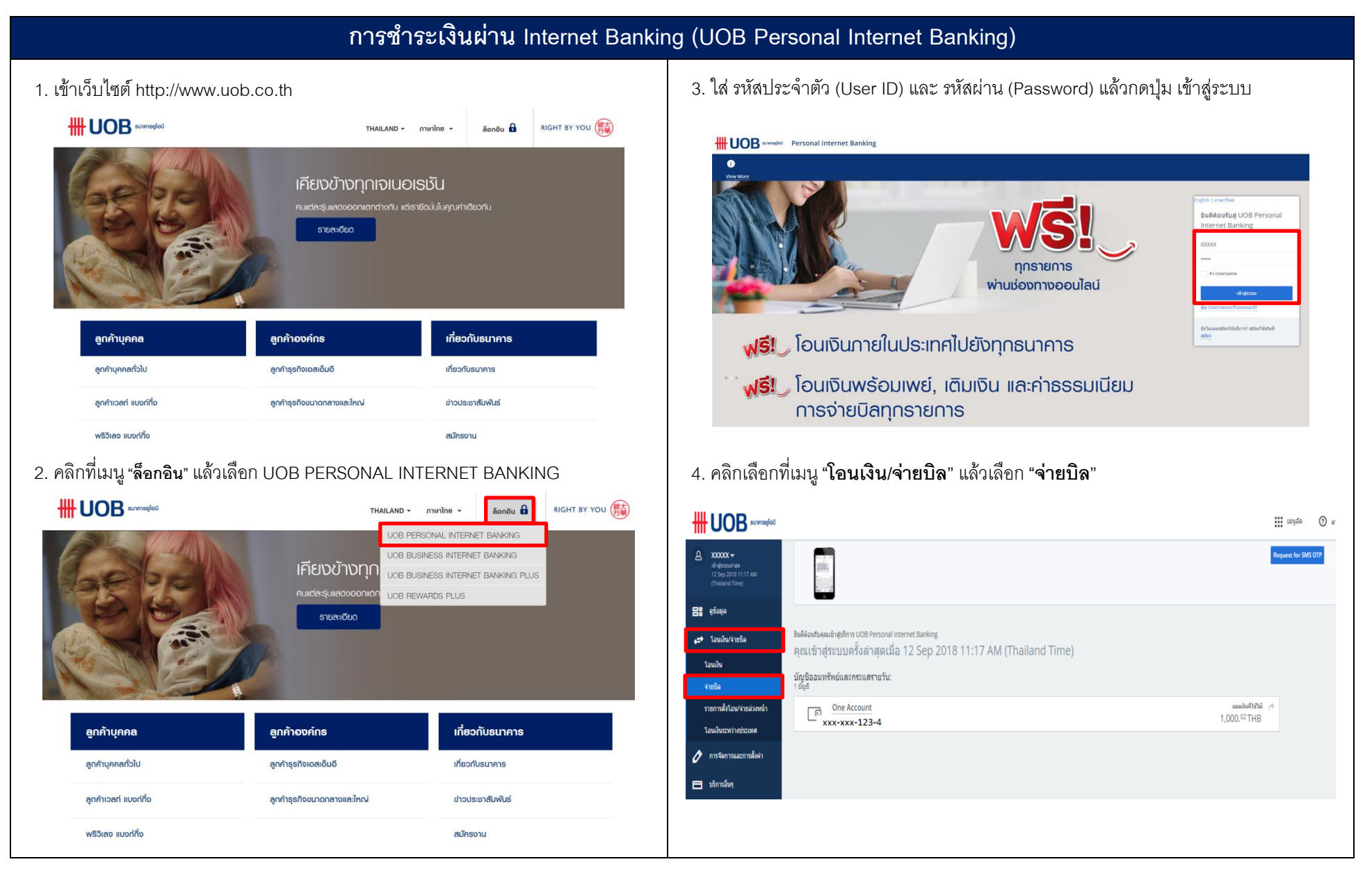

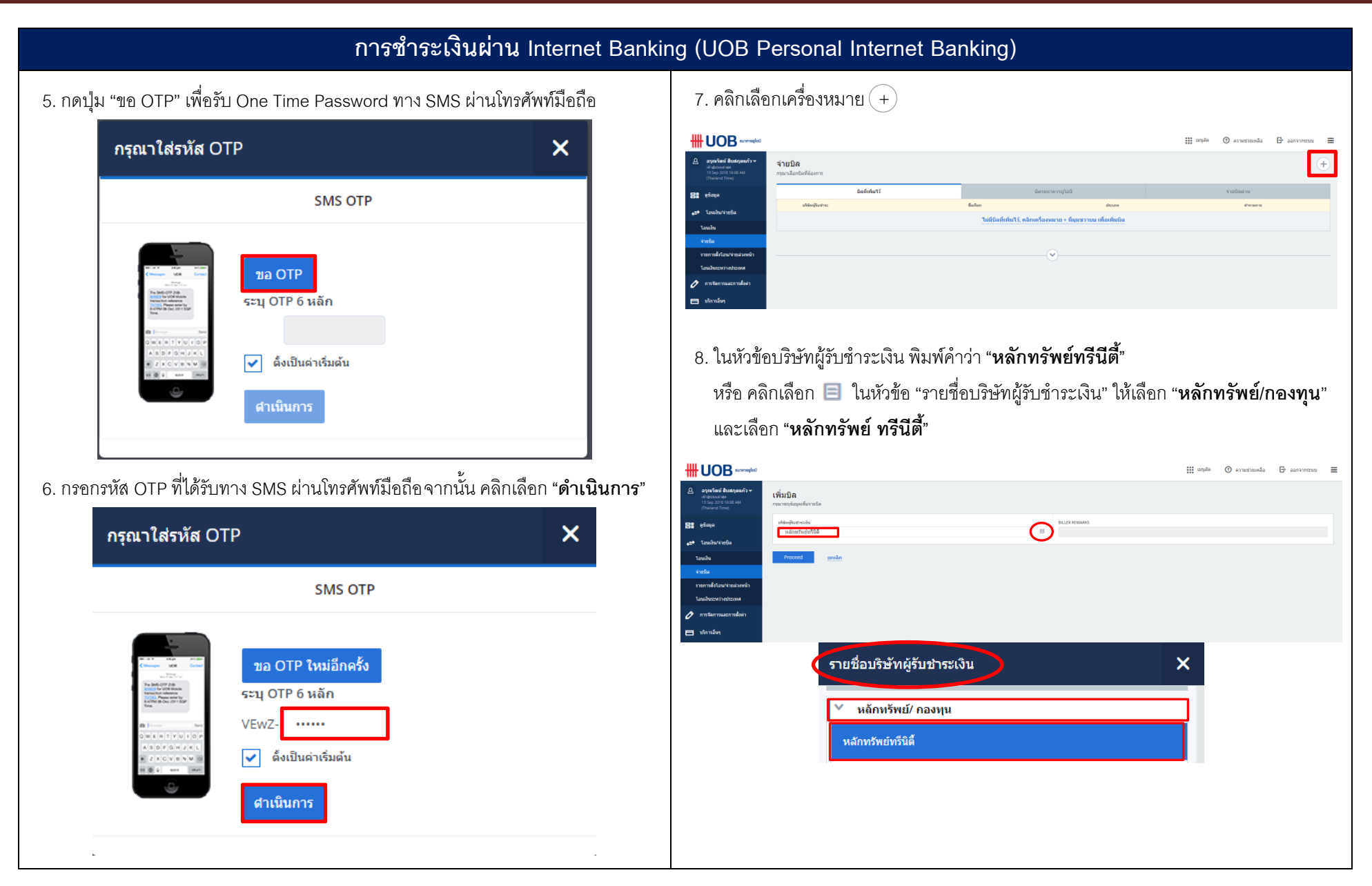

ชื่อเงิยก 🕕

ชื่อ นามสกุล 🔍

ศาเนินการ

รายการตั้งโอน/จ่ายส่วงหน้า

โอนเงินระหว่างประเทศ

🧷 การจัดการและการตั้งค่า

🖿 บริการอื่นๆ

เลขที่บัตรประชาชน / เลขทีมบังสือเดินทาง 🔍

เลขที่มัดรประชาชน / เลขที่หนังสือเดินทาง 🔘

มกเฉ็ก

บริษัทหลักหรัดย์ ทรีนีดี้ จำกัด

เลขที่บัครประชาชน 13 หลัก

คุณมันคง ว่องไว

เลขที่บัญชีซื้อขายหลักทรัพย์ 8 หลัก หรือ เลขที่บัญชีอนุพันธ์ 11 หลัก

| การชำระเงินผ่าน Internet Ban                                                                                                    | king (UOB Personal Internet Banking)                                                                                                    |
|----------------------------------------------------------------------------------------------------|----------------------------------------------------------------------------------------------------|
| 9. คลิกเลือก "Proceed"<br>∰UOB ๛๛๛๛                                                                                                    | 11. ตรวจสอบความถูกต้อง คลิก " <b>ยืนยัน</b> " ข้อมูล<br><b>∰ UOB</b> ๛๛                                                                                                    |
| Image: Application of the synthesis of the synthesis of the synthesynthesis of the synthesis of the synthesis of the synthesi | A syntamilation statistical statistical statisti statistical statistical statistical statistic |
| <ol> <li>10. ในหัวข้อ ชื่อเรียก ให้ระบุ "บริษัทหลักทรัพย์ ทรีนีตี้ จำกัด"</li> <li>ในหัวข้อ เลขที่บัตรประชาชน / หนังสือเดินทาง ให้ระบุ "เลขที่บัตรประชาชน" 13 หลัง</li> <li>ในหัวข้อ เลขที่บัตรประชาชน / หนังสือเดินทาง ให้ระบุ "เลขที่บัญชีซื้อขายหลักทรัพร</li> <li>8 หลัก หรือ เลขที่บัญชีอนพันธ์ 11 หลัก"</li> </ol>                                                                                                    | DISCLAIMER  • By clicking "Confirm", you acknowledge and agree that the amount to be deducted from the designated UOB account is correct and is available for deduction and that UC from your designated UOB account, timing of the good/services delivered or the quality and content of the goods delivered. All such disputed should be referred to the P  fund milan                                                                                                    |
| ในหัวข้อ ชื่อ นามสกุล ให้ระบุ " <b>ชื่อลูกค้า</b> " จากนั้นกดปุ่ม " <b>ดำเนินการ</b> "<br><b>₩ UOB</b> ๛๛๛<br><b>a</b> areated the formation (พัมบิด                                                                                                    | 12. คลิกเลือก "ซำระเงิน"<br>₩ UOB ๛๛๛๛<br>๕๔๔๓๙๛๛๛๛๛๛๛๛๛๛๛๛๛๛๛๛๛๛๛๛๛๛๛๛๛๛๛๛๛๛๛๛๛๛๛                                                                                                    |
| 13 มรุงสาม โมส์ มาก<br>(Thatash Inc)                                                                                                    |                                                                                                    |

ชื่อเรียก

ชื่อ นามสกุล

ช่าระเงิน

รายการตั้งโอน/จ่ายล่วงหน้า

โอนเงินระหว่างประเทศ

🔗 การจัดการและการตั้งค่า

🖿 บริการอื่นๆ

\_\_\_\_\_\_ บริษัทหลักทรัพย์ ทรีนีตี้ จำกัด

เลขที่บัตรประชาชน / เลขที่หนังสือเดินทาง

เลขที่บัตรประชาชน / เลขที่หนังสือเดินทาง

X000000000000000

XXXXXXXX

คุณมั่นคง ว่องไว

หมายเลขอ้างอิง

XXXXXXXXXXXXXX

| การชาระเงนผาเ                                                                                                    | Internet Banking (UOB Personal Internet Banking)                        |  |
|----------------------------------------------------------------------------------------------------|-------------------------------------------------------------------------|--|
| <ul> <li>13. ในหัวข้อ "จำนวนเงิน" กรอก "จำนวนเงิน" ที่ต้องการฝากเป็นหลัก<br/>ในหัวข้อ "จากบัญชี" เลือกบัญชีของท่านว่าต้องการถอนเงินจากบั<br/>จากนั้นคลิกเลือก "ดำเนินการต่อ"</li> <li><b>****</b></li> <li><b>****</b></li> <li><b>****</b></li> <li><b>****</b></li> <li><b>***</b></li> <li><b>***</b></li> <li><b>***</b></li> <li><b>***</b></li> <li><b>***</b></li> <li><b>**</b></li> <li><b>**</b></li></ul> | ประกัน<br>บูชีไหน<br>                                                   |  |
|                                                                                                    |                                                                         |  |
|                                                                                                    |                                                                         |  |
| Δ         αγκοδικά δλαφαραίη *         α         α                                                                                                    |                                                                         |  |
| ଞାରୁ କରିଲ୍ଲା କରିଥିଲା କରିଥିଲା କରିଥିଲା କରିଥିଲା କରିଥିଲା କରିଥିଲା କରିଥିଲା କରିଥିଲା କରିଥିଲା କରିଥିଲା କରିଥିଲେ କରିଥିଲେ କରଥିଲେ କରିଥିଲେ କରିଥିଲେ କରିଥିଲେ କରିଥିଲେ କରିଥିଲେ କରିଥିଲେ କରିଥିଲେ କରିଥିଲେ କରିଥିଲେ କରିଥିଲେ କରିଥିଲେ କରିଥିଲେ କରିଥିଲେ କରିଥିଲେ କରିଥିଲେ କରିଥିଲେ କରିଥିଲେ କରିଥିଲେ କରିଥିଲେ କରିଥିଲେ କରିଥିଲେ କରିଥିଲେ କରିଥିଲେ କରିଥିଲେ କରିଥିଲେ କରିଥିଲେ କରଥିଲେ କରିଥିଲେ କରିଥିଲେ କରଥିଛେ କରଥିଲେ କରଥିଲେ କରଥିଛେ କରଥିଛେ କରଥିଛେ କରଥିଛେ କରଥିଛେ କରଥିଛେ କରଥିଛେ କରଥିଛେ କରଥିଛେ କରଥିଛେ କରଥିଛେ କରଥିଛେ କରଥିଛେ କରଥିଛେ କରଥିଛେ କରଥିଛେ କରଥିଛେ କରଥିଛେ କରଥିଛେ କରଥିଛେ କରଥିଛେ କରଥିଛେ କରଥିଛେ କରଥିଛେ କ<br>କରଥି କରଥିଛି କରଥିଛେ କରଥିଛେ କରଥିଛେ କରଥିଛେ କରଥିଛେ କରଥିଛେ କରଥିଛେ କରଥିଛେ କରଥିଛେ କରଥିଛେ କରଥିଛେ କରଥିଛେ କରଥିଛେ କରଥିଛେ କ                                                                                                    | uhu voolingit<br>THB One Account xxx+xxx+xxx+xxx+xxx+xxx+xxx+xxx+xxx+xx |  |
| tashu anifonternu / anifotialadana XXXXXXXXXXXXXXXXXXXXXXXXXXXXXXXXXX                                                                                                    |                                                                         |  |
| รสมของ<br>การการสิ่งในประกอริงาศที่ สิ่งของการ คุณนั้นคร ว่องไป                                                                                                    |                                                                         |  |
| Ташейизанізанізания<br>Тації ред разлі работо ред разліка<br>12 ст. 2010 розділи Заі                                                                                                    |                                                                         |  |
| ♪ การจัดการและการตั้งค่า 13 Sep 2018 0.00 THB 131                                                                                                    |                                                                         |  |
| การโดการและการอังกา         13.500 / 2018         U.000 1115         10           เรากรโดก         ปะสิงการเชิง         ปะสิงการเชิง         ปะสิงการเชิง         ปะสิงการเชิง                                                                                                    |                                                                         |  |
|                                                                                                    |                                                                         |  |